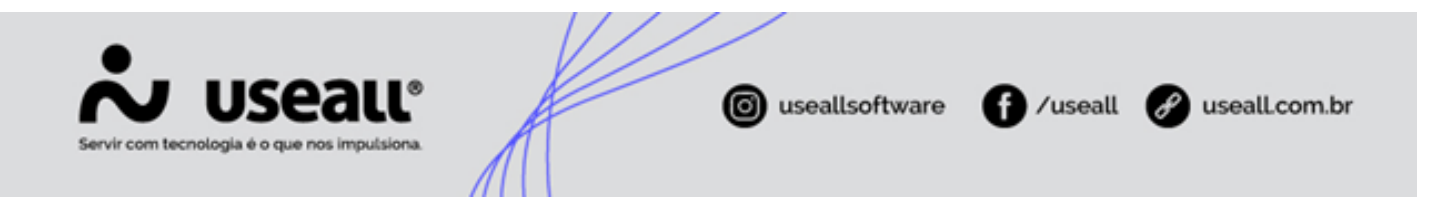

# Contas

- Objetivo
- Processos
- Funcionalidade

### Objetivo

A funcionalidade **Conta** serve para cadastrar e gerenciar todas as contas bancárias da empresa. Nela, tem-se informações como número da conta, agência, banco e outras informações relevantes. Esses dados são cruciais para diversos processos financeiros do sistema, como a emissão de boletos, a realização de pagamentos e a conciliação bancária.

### Processos

Ao acessar a funcionalidade de **Contas**, são exibidos os filtros e botão pesquisar, botão Novo, *grid* de informações e o botão Mais opções.

| <b>~</b> u | seau vz                  |                         |             |  |  | - | 64.514 | 5 - 100 | uninse | <br>n.007/108 |  |  |  |  |  | ۹ | ** | ۲ | 2   | •    | 8    |
|------------|--------------------------|-------------------------|-------------|--|--|---|--------|---------|--------|---------------|--|--|--|--|--|---|----|---|-----|------|------|
| =          | Tesouraria               |                         |             |  |  |   |        |         |        |               |  |  |  |  |  |   |    |   |     |      |      |
| <b>↑</b>   | Contas                   | fil Bancos              |             |  |  |   |        |         |        |               |  |  |  |  |  |   |    |   |     |      |      |
| ŵ          |                          |                         |             |  |  |   |        |         |        |               |  |  |  |  |  |   |    |   |     |      |      |
| &          | Fechamento<br>financeiro | 差 Assistente financeiro |             |  |  |   |        |         |        |               |  |  |  |  |  |   |    |   |     |      |      |
| 峇          |                          |                         |             |  |  |   |        |         |        |               |  |  |  |  |  |   |    |   |     |      |      |
|            | Conciliação bancária     | extrato                 |             |  |  |   |        |         |        |               |  |  |  |  |  |   |    |   |     |      |      |
| \$         |                          |                         |             |  |  |   |        |         |        |               |  |  |  |  |  |   |    |   |     |      |      |
|            | Fluxo de caixa           |                         |             |  |  |   |        |         |        |               |  |  |  |  |  |   |    |   |     |      |      |
|            |                          |                         |             |  |  |   |        |         |        |               |  |  |  |  |  |   |    |   |     |      |      |
|            | Eistas                   | E Relatórios            | Mais opções |  |  |   |        |         |        |               |  |  |  |  |  |   |    |   |     |      |      |
|            |                          |                         |             |  |  |   |        |         |        |               |  |  |  |  |  |   |    |   |     |      |      |
|            |                          |                         |             |  |  |   |        |         |        |               |  |  |  |  |  |   |    |   |     |      |      |
|            |                          |                         |             |  |  |   |        |         |        |               |  |  |  |  |  |   |    |   |     |      |      |
|            |                          |                         |             |  |  |   |        |         |        |               |  |  |  |  |  |   |    |   |     |      |      |
|            |                          |                         |             |  |  |   |        |         |        |               |  |  |  |  |  |   |    |   |     |      |      |
|            |                          |                         |             |  |  |   |        |         |        |               |  |  |  |  |  |   |    |   |     |      |      |
|            |                          |                         |             |  |  |   |        |         |        |               |  |  |  |  |  |   |    |   |     |      |      |
|            |                          |                         |             |  |  |   |        |         |        |               |  |  |  |  |  |   |    |   | Tes | sour | aria |

O acesso está disponível no Módulo Tesouraria > Contas.

Matriz Criciúma & (48) 3411-0600 Unidade Florianópolis

Unidade Caxias do Sul & (54) 99631-8810

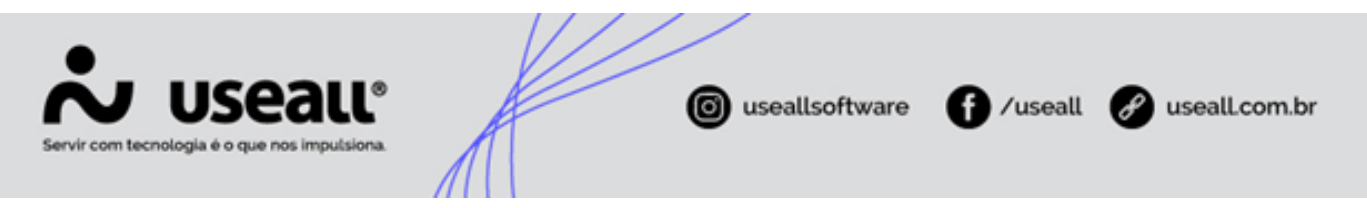

### Filtros e botão pesquisar

Após a aplicação dos filtros, deve-se clicar no botão **Pesquisar** para apresentar as informações na *grid*.

|          |                    |                                   |               |                    |                           |                                                                                                    |                |            |       | 4 <b># # = = 6</b> |
|----------|--------------------|-----------------------------------|---------------|--------------------|---------------------------|----------------------------------------------------------------------------------------------------|----------------|------------|-------|--------------------|
| =        | Tesouraria         | Contas                            |               |                    |                           |                                                                                                    |                |            |       |                    |
| <b>n</b> | ∧ Q.<br>Pesquisa g | eral A                            | tivo Sim      | -                  |                           |                                                                                                    |                |            |       |                    |
| ~        | R Pesquisar        | D Novo Mais opções 🗸              |               |                    |                           |                                                                                                    |                |            |       |                    |
| ŵ        | Código             | Descrição                         | Tipo da conta | Usa fluxo de caixa | Abreviação                | Nº interno                                                                                                    | Conta-DV       | Agéncia-DV | Banco |                    |
| 1        | 13                 | CADKA (COFRE)                     | Caixa         | Sim                | CADKA (COFRE)             |                                                                                                    |                |            |       |                    |
| 30 1     |                    | Banco do Brasil - Conta Corrente  | Banco         | Sim                | BB - CC                   |                                                                                                    |                |            |       |                    |
|          | 46                 | CONTAUM - GERENCIADORA DE CARTÕES | Caixa         | Sim                | CONTAUM                   | 18485-1842-07507                                                                                                    |                |            |       |                    |
| ÷,       | 56                 | Sicredi - Conta Corrente          | Banco         | Sim                | SICREDI - CC              |                                                                                                    | 4474-3         | 2000-0     | - 160 |                    |
| 1        | 58                 | Sicredi - Tit. Capitalização      | Banco         | Não                | SIC - CAP                 | 8499,951,07078                                                                                                    | 44014-3        | 3888-18    | 100   |                    |
|          | . 59               | CHEQUES RECEBIDOS                 | Caixa         | Não                | CHQREC                    |                                                                                                    |                |            |       |                    |
|          | 60                 | CHEQUES A VINCULAR                | Cabia         | Não                | CHQVINC                   |                                                                                                    |                |            |       |                    |
| Ş 、      | 61                 | CHEQUES DEVOLVIDOS                | Calica        | Não                | CHQDEVOL                  |                                                                                                    |                |            |       |                    |
| _ 、      | 62                 | Banco do Brasil - Aplicação Aut.  | Banco         | Sim                | 88 - APL AUT.             | 38613325.                                                                                                    | 110000-7       | 10000-0    |       |                    |
| E N      | 63                 | Safra - Conta Corrente            | Banco         | Sim                | SAFRA SIMPLES             | 000000000                                                                                                    | 00000000-0     | 34780-0    | 26    |                    |
| 1        | 64                 | Safra - Vinculada                 | Banco         | Sim                | SAFRA VINC                | (8550121289-9)                                                                                                    | 0010123300-0   | 54780-0    | 38    |                    |
| 1        | 65                 | Banco do Brasil - Vinculada       | Banco         | Sim                | 88 - VINCULADA            | 10.000.000 /7                                                                                                    | 100030-7       | 3000-0     |       |                    |
| 1        | 66                 | Santander - Conta Corrente        | Banco         | Sim                | SANTANDER                 | UNREASON OF COMPANY OF COMPANY OF | OCCUPATION - 4 | 1000       | 10000 |                    |
| 1        | 67                 | Transitoria Safra                 | Transitória   | Sim                | Transitoria Safra         | (855850310-0)                                                                                                    | 00000000-0     | 34780-0    | 20    |                    |
| 1        | 68                 | Transitoria Sicred                | Transitória   | Sim                | Transitoria Sicred        | 494746                                                                                                    | 44574-3        | 3000-0     | 100   |                    |
| 1        | . 69               | Transitoria Santander             | Transitória   | Sim                | Transitoria Santander     | 10000000                                                                                                    | 1000000-0      | 1000-5     | 10000 |                    |
| 1        | 70                 | BANCO ITAÚ                        | Banco         | Sim                | ITAÚ                      | (1000)-0                                                                                                    | 0000-0         | 00000-0    | 307   |                    |
| 1        | 72                 | SANTANDER APL AUT                 | Banco         | Sim                | SANTANDER APL AUT         | U.S. STATE                                                                                                    | 1000000-0      | 3000-9     | 10000 |                    |
| 1        | 73                 | ΠΑŬ ΑΡΙΙCΑÇÃO                     | Banco         | Sim                | ΠΑŬ ΑΡΙΙCΑÇÃO             | 199653                                                                                                    | (9951) 3       | 0000-0     | 80    |                    |
| 1        | 77                 | SANTANDER VINC                    | Banco         | Sim                | SANTANDER VINC            | 300000133-0                                                                                                    | 30000130-3     | (100)      | 380   |                    |
| 1        | 78                 | OUROCAP 43917                     | Outro         | Não                | OUROCAP 43917             |                                                                                                    |                |            |       |                    |
| 1        | . 79               | OURDCAP 43918                     | Outro         | Não                | OUROCAP 43918             |                                                                                                    |                |            |       |                    |
| 1        | . 80               | SAFRA C/C APLICAÇÃO               | Investimento  | Sim                | SAFRA C/C APLICAÇÃO       | (89)                                                                                                    | (89) - 8       | 000-0      | 38    |                    |
| 1        | . 81               | SAFRA C. VINC. POUPANÇA           | Investimento  | Sim                | SAFRA C. VINC. POUPANÇA   | 0010                                                                                                    | (89) (8        | (89) (8    | 25    |                    |
| 1        | 82                 | BB CDB                            | Investimento  | Sim                | BB CDB                    | 0.08.08                                                                                                    | 10000 18       | (800) (8   |       |                    |
| 1        | 83                 | Santander - CDB Corporate         | Investimento  | Sim                | Santander - CDB Corporate | Santandar - (20) Supposts                                                                                                    | (80) (8        | (850-6)    | 1987  |                    |
| 1        | . 84               | PAYTRACK                          | Caixa         | Sim                | BAYTRACK                  | 1007104-0                                                                                                    |                |            |       |                    |
|          | 85                 | Santander - CDB IB                | Investimento  | Sim                | Santander - CDB IB        | Sectores COLUMN                                                                                                    | (89).0         | (89) (8)   |       |                    |

## **Funcionalidades**

#### Cadastrar Contas

Para realizar o cadastro, deve-se clicar no botão Novo e preencher os seguintes dados:

| Contas           | -                                   | a ×    |
|------------------|-------------------------------------|--------|
| Dados            |                                     |        |
| Código           | 0                                   |        |
| Filial           | INVESTIGE - (1) AND AND AND (N) (1) | Q ~    |
| Tipo da conta    |                                     | Q ~    |
| Descrição        |                                     |        |
| Abreviação       |                                     |        |
| Conta-DV         |                                     |        |
| Agência-DV       |                                     |        |
| Banco            |                                     | Q ~    |
| Nº interno       |                                     |        |
|                  | Usa fluxo de caixa                  | - 1    |
|                  | 🗹 Informar titular                  |        |
| Titular          |                                     | Q ~    |
| Sacador/Avalista |                                     | Q ~    |
| Conta contábil   |                                     | Q ~    |
|                  |                                     |        |
|                  |                                     |        |
|                  | 🗈 Salvar 🗙 Car                      | ncelar |
|                  |                                     |        |

Matriz Criciúma & (48) 3411-0600 Unidade Florianópolis

Unidade Caxias do Sul & (54) 99631-8810

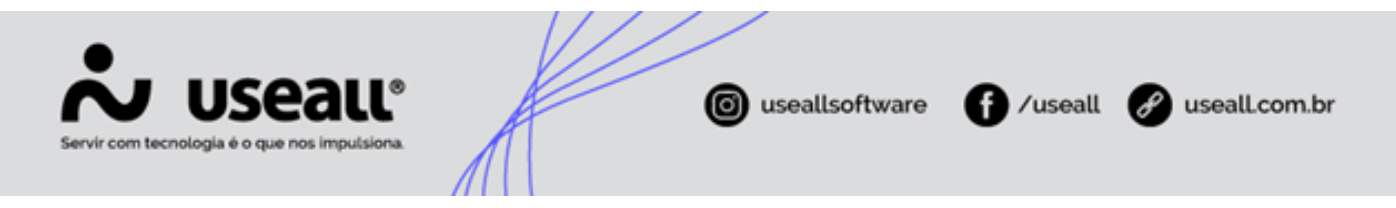

• Tipo da conta: deve-se selecionar o tipo correspondente à conta;

| Exemplo         |  |
|-----------------|--|
| • Caixa;        |  |
| • Banco;        |  |
| • Transitória;  |  |
| Investimento;   |  |
| Securitizadora; |  |
| Outros.         |  |

- Descrição: deve-se informar uma descrição para identificação da conta;
- Abreviação: deve-se informar uma abreviação para facilitar a identificação da conta;
- · Conta-DV: deve-se informar o número da conta e o dígito verificador;
- Agência-DV: deve-se informar a agência da conta e o dígito verificador;

Os campos **Conta-DV** e **Agência-DV** ficarão **indisponíveis** para preenchimento quando o **Tipo da conta** for **Caixa**.

- Banco: deve-se informar o banco correspondente à conta;
- Nº interno: deve-se informar o número para identificação interna da conta;

Este campo será preenchido automaticamente com o valor informado no campo **Conta-DV**, mas pode ser editado manualmente, caso necessário.

- Parâmetro Usa fluxo de caixa: ao habilitar este parâmetro, a conta será incluída nos cálculos do fluxo de caixa;
- Parâmetro Informar titular: ao habilitar este parâmetro, o campo Titular será obrigatório;
  - Titular: deve-se informar o titular associado à conta;
- Sacador/Avalista: pode-se informar o sacador ou avalista vinculado à conta;
- Conta contábil: pode-se especificar a conta contábil relacionada à conta cadastrada.

Matriz Criciúma & (48) 3411-0600

Unidade Florianópolis & (48) 99168-2865 Unidade Caxias do Sul & (54) 99631-8810

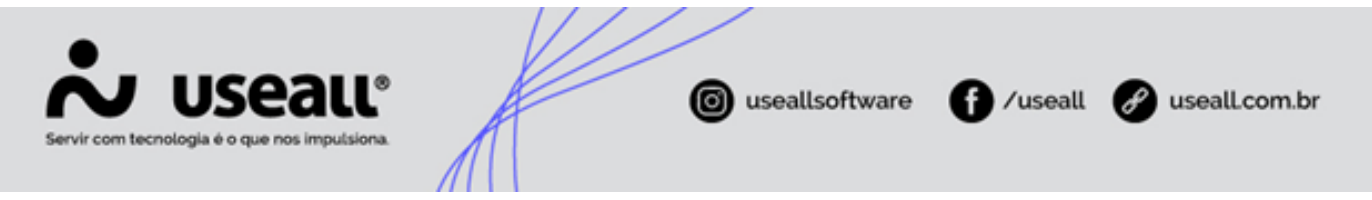

Após o preenchimento dos campos, deve-se clicar no botão **Salvar** para concluir o cadastro. Finalizado o processo, a **Conta** será exibida na *grid* de informações.

### Grid de informações

Na grid, são apresentados os registros conforme os filtros selecionados.

| =     | Tesouraria        | Contas                            |               |                    |                           |                       |              |             |       |  |  |
|-------|-------------------|-----------------------------------|---------------|--------------------|---------------------------|-----------------------|--------------|-------------|-------|--|--|
| ñ     | ~ Q.<br>Promissio | eral A                            | tim Sim       |                    |                           |                       |              |             |       |  |  |
| ~ .   |                   |                                   |               |                    |                           |                       |              |             |       |  |  |
| . 1   | Q. Pesquisar I    | 🗅 Novo - Mais opções 🗸            |               |                    |                           |                       |              |             |       |  |  |
| 87    | Código            | Descrição                         | Tipo da conta | Usa fluxo de caixa | Abreviação                | Nº interno            | Conta-DV     | Agência-DV  | Banco |  |  |
| ~ [   | 13                | CADKA (COFRE)                     | Cabca         | Sim                | CADIA (COFRE)             | 8693-952-075          |              |             |       |  |  |
| 6     | 17                | Banco do Brasil - Conta Corrente  | Banco         | Sim                | BB - CC                   | 3851525               | 10808-7      | 3036-3      |       |  |  |
| ۰     | 46                | CONTAUM - GERENCIADORA DE CARTÕES | Caixa         | Sim                | CONTAUM                   | 8465 952 (1927        |              |             |       |  |  |
| ÷,    | 56                | Sicredi - Conta Corrente          | Banco         | Sim                | SICREDI - CC              | 30303                 | 488596-2     | 3000-0      |       |  |  |
| ١.    | 58                | Sicredi - Tit. Capitalização      | Banco         | Não                | SIC - CAP                 | 8493 912 (7574        | 48874-2      | 3698-0      |       |  |  |
| 2     | 59                | CHEQUES RECEBIDOS                 | Caixa         | Não                | CHQREC                    | CHIPME                |              |             |       |  |  |
| . I ' | 60                | CHEQUES & VINCULAR                | Calxa         | Não                | CHQVINC                   | ONDARC                |              |             |       |  |  |
| ۰ I   | 61                | CHEQUES DEVOLVIDOS                | Caixa         | Não                | CHQDEVOL                  | CHERRIES.             |              |             |       |  |  |
|       | 62                | Banco do Brasil - Aplicação Aut.  | Banco         | Sim                | BB - APL AUT.             | 385557.               | 109408-7     | 10200-0     | 8     |  |  |
| ۰ ا   | 63                | Safra - Conta Corrente            | Banco         | Sim                | SAFRA SIMPLES             | 000500303218          | 005003238-0  | 34780-0     |       |  |  |
| 1     | 64                | Safra - Vinculada                 | Banco         | Sim                | SAFRA VINC                | 00000123081-0         | 0010122300 0 | 54780-0     | - 25  |  |  |
| 1     | 65                | Banco do Brasil - Vinculada       | Banco         | Sim                | 88 - VINCULADA            | 10808-7               | 10808-7      | 3036-3      |       |  |  |
| 1     | 66                | Santander - Conta Corrente        | Banco         | Sim                | SANTANDER                 | 0.00033539-4          | 033003030-4  | 3465        | 1000  |  |  |
| •     | 67                | Transitoria Safra                 | Transitória   | Sim                | Transitoria Safra         | 00000008-0            | 000003338-0  | 34780-0     |       |  |  |
| 1     | 68                | Transitoria Sicred                | Transitória   | Sim                | Transitoria Sicred        | 498742                | 468574-2     | 3691-0      |       |  |  |
| •     | 69                | Transitoria Santander             | Transitória   | Sim                | Transitoria Santander     | 100000000             | 1000305-0    | 3485-5      | 1000  |  |  |
| •     | 70                | BANCO ITAÚ                        | Banco         | Sim                | ITAÚ                      | 6668-3                | 6448 - 0     | (89851) - 5 | 37    |  |  |
| •     | 72                | SANTANDER APL AUT                 | Banco         | Sim                | SANTANDER APL AUT         | CONTRACT              | 100000-4     | 3485-3      | 1000  |  |  |
| •     | 73                | ITAÚ APLICAÇÃO                    | Banco         | Sim                | ITAÚ APLICAÇÃO            | 99953                 | 999611 - 8   | 0008-0      | 37    |  |  |
| •     | 77                | SANTANDER VINC                    | Banco         | Sim                | SANTANDER VINC            | 20000110-8            | 30000110-8   | 3885        | 10    |  |  |
| •     | 78                | OUROCAP 43917                     | Outro         | Não                | OUROCAP 43917             |                       |              |             |       |  |  |
| •     | 79                | OUROCAP 43918                     | Outro         | Não                | OUROCAP 43918             |                       |              |             |       |  |  |
| •     | 80                | SAFRA C/C APLICAÇÃO               | Investimento  | Sim                | SAFRA C/C APLICAÇÃO       | 888                   | (880 - 0     | 000-0       | - 25  |  |  |
| •     | 81                | SAFRA C. VINC. POUPANÇA           | Investimento  | Sim                | SAFRA C. VINC. POUPANÇA   | 000-0                 | 000-0        | 000-0       |       |  |  |
| •     | 82                | BB CDB                            | Investimento  | Sim                | BB CDB                    | 008-88                | (898) -0     | 0000-0      |       |  |  |
| •     | 83                | Santander - CDB Corporate         | Investimento  | Sim                | Santander - CDB Corporate | Saturdar - CH Coposte | 000-0        | 000-0       | 10    |  |  |
| •     | 84                | PAYTRACK                          | Caixa         | Sim                | BAYTRACK                  | INFORMATION .         |              |             |       |  |  |
|       | 85                | Santander - CDB IB                | Investimento  | Sim                | Santander - CDB IB        | Settender (CEUE)      | 000-0        | 000-0       | 10    |  |  |

Para cada registro, será exibida a ação:

• 🔪 ao clicar nesse ícone ou dar duplo clique sobre a linha do registro, a tela **Contas** será exibida, permitindo a edição das informações da conta correspondente.

#### Botão Mais opções

Ao selecionar um registro e clicar no botão Mais opções, será exibida a seguinte ação:

• Ativar/Inativar: exibe uma mensagem de confirmação para ativar ou inativar a Conta selecionada.

Acesse a área de vídeos e confira os tutoriais!!

#### Voltar ao topo

Matriz Criciúma & (48) 3411-0600 Unidade Florianópolis & (48) 99168-2865 Unidade Caxias do Sul & (54) 99631-8810